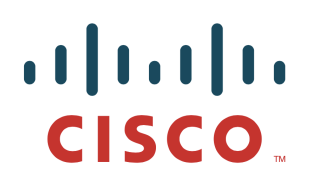

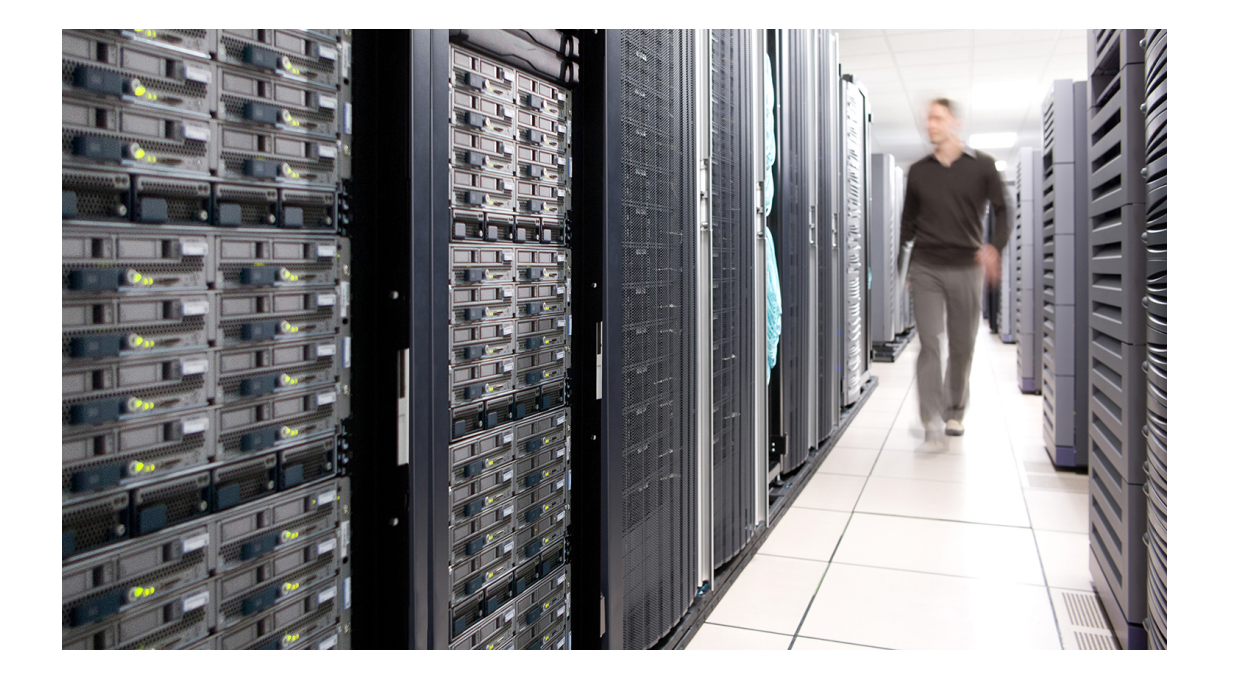

# TrustSec Configuration Guide

TrustSec with Meraki MS320 Switch Configuration Guide

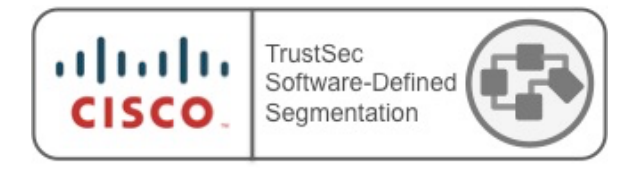

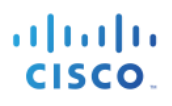

# **Table of Contents**

| TrustSec with Meraki MS320 Switch          |    |
|--------------------------------------------|----|
| Introduction                               |    |
| Summary of Operation                       |    |
| Configuration                              | 4  |
| Meraki Dashboard Configuration             | 4  |
| Switch Summary                             | 4  |
| Switch Ports                               | 5  |
| Access Policy                              | 7  |
| DHCP Server Configuration                  |    |
| Routing and DHCP Configuration (Not Added) |    |
| OSPF Configuration (Not Added)             | 9  |
| ASR Trunk Port Configuration               | 9  |
| ISE Authorization Table                    | 9  |
| Operation                                  | 10 |
| Connect / Authenticate Client              | 10 |
| SXP Mapping and Propagation                | 10 |
| TrustSec Enforcement                       | 11 |

# TrustSec with Meraki MS320 Switch

## Introduction

This use case is for customers that wish to utilize Meraki access switches but want to use TrustSec group based policy enforcement.

At the time of writing this guide, the Meraki access switches do not support TrustSec classification, propagation or enforcement. However, the Meraki switches can still be used in a TrustSec deployment by making use of Trustsec functions within other network components.

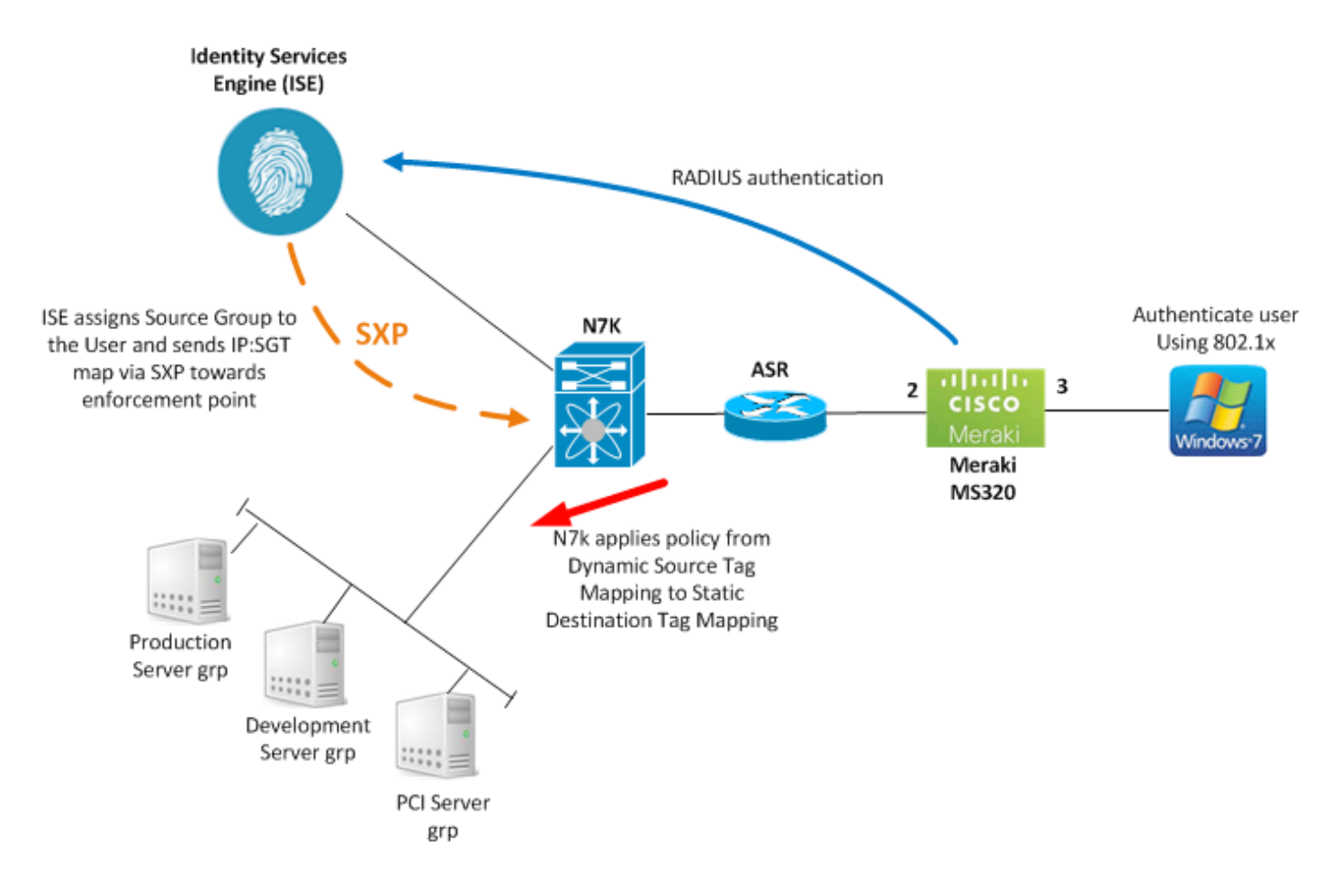

## **Summary of Operation**

The latest Meraki firmware supports RADIUS Authentication and Accounting. This allows the Meraki access switches to send RADIUS authentication and accounting messages to ISE which provides the capability to build complete sessions for authenticating clients.

If a client successfully authenticates to ISE via a Meraki access switch, ISE can be configured to assign a Security Group Tag to the learned client IP address, known as an IP:SGT mapping. ISE can send this mapping to TrustSec enforcement points in the network via Security Group Tag Exchange Protocol (SXP).

The enforcement points then have the ability to enforce policy based on the source group information sent via ISE and the destination group information learned via any supported methods.

As can be seen, the Meraki access switch only takes part in RADIUS messaging, it does not play a part in TrustSec classification, propagation or enforcement. The TrustSec functions within other network components allows the Meraki access switches to be deployed and used within this architecture.

## Configuration

## Meraki Dashboard Configuration

#### **Switch Summary**

| cisco Meraki       | Network: Kernow-Meraki-nw                                                                                                    | Q Search dashboard              |
|--------------------|----------------------------------------------------------------------------------------------------|---------------------------------|
| Network-wide       |                                                                                                    |                                 |
| Security appliance | Kernow-Meraki / Summary Ports Power L3 routing Event log                                                                                                    | Location Tools                  |
| Switch             | MS320-24 00:18:0a:c7:6f:21                                                                                                    |                                 |
| Wireless           | Connection to the Cisco Meraki Cloud is<br>using the backup Cloud connection                                                                                                    |                                 |
| Organization       |                                                                                                    |                                 |
| Help               | LAN IP 10.6.1.2 (statically<br>assigned)                                                                                                    |                                 |
|                    | VLAN     10       Public IP     209.206.52.7       Gateway     10.6.1.1       DNS     10.1.100.2       LAN IPv6     Not configured       Serial number     Q2PP-RM8Z-3DEL       Address     Image: Client usage       Tags     Image: Client usage       Notes     Image: Client usage       Clients     Clients | 3:00 12:00<br>08:00 10:00 12:00 |
|                    | RSTP root This switch Description Usage ▲ MAC address IP add                                                                                                    | ress VLAN Po                    |
|                    | Firmware         Update scheduled           1 <u>e8:b7:48:7e:5a:15</u> 153.7 MB         e8:b7:48:7e:5a:15         10.6.1.                                                                                                    | .1 10 2                         |
|                    | Config Up to date                                                                                                    |                                 |
|                    | Topology <u>Show</u>                                                                                                    |                                 |
|                    | L3 routing Not enabled<br>status <u>Configure layer 3 settings</u>                                                                                                    |                                 |

#### Switch Ports

|                |                                       | \$                            | Summar                        | y Ports                                       | Power                                | L3 routing                                | g Eve             | ent log l             | ocation                            | Tools                       |        |
|----------------|---------------------------------------|-------------------------------|-------------------------------|-----------------------------------------------|--------------------------------------|-------------------------------------------|-------------------|-----------------------|------------------------------------|-----------------------------|--------|
| Ports          | Configure po                          | rts on th                     | nis switch                    | 1                                             |                                      |                                           |                   |                       |                                    |                             |        |
| 1              | 3 5 7 9<br><b>2 0 0 0</b><br>4 6 8 10 | 11 13 1<br>11 13 1<br>12 14 1 | 5 17 19<br>5 17 19<br>6 18 20 | 21 23<br>22 24 25 2                           | 26 27 28                             | ]                                         |                   |                       |                                    |                             |        |
|                |                                       |                               |                               |                                               |                                      |                                           |                   |                       |                                    |                             |        |
| Port           | Name                                  | Туре                          | VLAN                          | Current<br>traffic Sent ↓,<br>Received ↑      | Total<br>bytes                       | RSTP<br>state                             | PoE<br>usage      | CDP/LLDP              | Link                               |                             | Status |
| Port<br>1      | Name                                  | Type<br>trunk                 | VLAN<br>native 1              | Current<br>traffic Sent ↓,<br>Received ↑      | Total<br>bytes<br>3.6 MB             | RSTP<br>state<br>Forwarding               | PoE<br>usage      | CDP/LLDP<br>S-4900-DC | Link<br>Auto negot                 | tiate (1 Gbps               | Status |
| Port<br>1<br>2 | Name                                  | Type<br>trunk<br>trunk        | VLAN<br>native 1<br>native 1  | Current<br>traffic Sent ↓,<br>Received ↑<br>- | Total<br>bytes<br>3.6 MB<br>202.9 MB | RSTP<br>state<br>Forwarding<br>Forwarding | PoE<br>usage<br>- | CDP/LLDP<br>S-4900-DC | Link<br>Auto negot<br>1 Gigabit fu | tiate (1 Gbps<br>ull duplex | Status |

Port 1 is purely for management.

Port 2 is the uplink trunk to the network (ASR).

Port 3 is the access port where the 802.1x client is connected.

| Switch ports:  | Kernow-Meraki/2          |
|----------------|--------------------------|
| Name:          |                          |
| Tags:          | eg. "email-alerts phone" |
| Enabled:       | enabled 🗘                |
| RSTP:          | enabled                  |
| STP guard:     | disabled $\Diamond$      |
| PoE:           | disabled $\Diamond$      |
| Link:          | 1Gbps (auto)             |
| Port schedule: | Unscheduled $\Diamond$   |
| Isolation:     | disabled 🗘               |
| Туре:          | trunk 🗘                  |
| Native VLAN:   | 1                        |
| Allowed VLANs: | 1,10                     |

#### **TRUSTSEC CONFIGURATION GUIDES**

| Switch ports:  | Kernow-Meraki/3          |
|----------------|--------------------------|
| Name:          | UCS vmnic 8              |
| Tags:          | eg. "email-alerts phone" |
| Enabled:       | enabled 🗘                |
| RSTP:          | disabled                 |
| PoE:           | disabled                 |
| Link:          | 1Gbps (auto)             |
| Port schedule: | Always on                |
| Isolation:     | disabled                 |
| Туре:          | access                   |
| Access policy: | For ISE                  |
| VLAN:          | 10                       |
| Voice VLAN: 1  |                          |

#### **Access Policy**

As can be seen in the port 3 configuration above, the access policy is set as 'For ISE'. This policy is added in the dashboard as follows where 10.1.101.41 is the IP address of the Identity Services Engine (ISE).

The ISE RADIUS server is added for authentication and accounting is enabled:

| Access policies           |                                    |            |             |            |      |
|---------------------------|------------------------------------|------------|-------------|------------|------|
| Name                      | For ISE                            |            |             |            |      |
| RADIUS servers 0          | # Host                             | Port       | Secret      | Actions    |      |
|                           | 1 10.1.101.41<br>Add a server      | 1812       |             | ⊕ X [      | Test |
| RADIUS testing 0          | RADIUS testing disabled            |            |             |            |      |
| RADIUS CoA support BETA   | RADIUS CoA enabled                 |            |             |            |      |
| RADIUS accounting         | RADIUS accounting enabled          | 0          |             |            |      |
| RADIUS accounting servers | # Host                             | Port       | Secret      | Actions    |      |
|                           | 1 10.1.101.41<br>Add a server      | 1813       |             | <b>⇔ x</b> | Test |
| Host Mode ()              | Single-Host                        |            |             |            |      |
| Access policy type        | 802.1x                             | 0          |             |            |      |
| Guest VLAN (1)            |                                    |            |             |            |      |
| Voice VLAN clients        | Bypass authentication              |            |             |            |      |
| Switch ports              | There is currently <u>1 Switch</u> | port using | this policy |            |      |
| Remove this access policy |                                    |            |             |            |      |

Add an access policy

#### **DHCP Server Configuration**

#### **DHCP** servers

| DHCP servers                                  |                        |                      |                    |              |                              |                  |                       |          |            |                |
|-----------------------------------------------|------------------------|----------------------|--------------------|--------------|------------------------------|------------------|-----------------------|----------|------------|----------------|
| Configure DHCP servers                        | DHCP servers ru        | nning on layer 3 s   | switches           | in this netw | ork can be configured or     | n the <u>Rou</u> | ting and              | DHCP pag | je.        |                |
| Email alerts                                  | Do not send email      | alerts               | (                  |              |                              |                  |                       |          |            |                |
| Default DHCP server policy                    | Allow DHCP serve       | rs 🗘                 |                    |              |                              |                  |                       |          |            |                |
|                                               | Note: Switches with co | onfigured DHCP serve | rs are <i>alwa</i> | ys allowed.  |                              |                  |                       |          |            |                |
| Blocked DHCP servers                          |                        |                      |                    |              |                              |                  |                       |          |            |                |
| DHCP servers<br>for the last day <del>-</del> | Description            | MAC                  | VLAN               | Subnet       | IP                           | Last<br>seen *   | Recent<br>packet      | Policy   | Seen<br>by | +              |
|                                               | e8:b7:48:7e:5a:15      | e8:b7:48:7e:5a:15    | 10                 | 10.6.1.0/24  | 10.1.100.2 (relay: 10.6.1.1) | 18 hours         | <u>view</u><br>packet | allowed  | Kernow-N   | <u> Meraki</u> |
|                                               |                        |                      |                    |              |                              |                  |                       |          |            |                |

#### Routing and DHCP Configuration (Not Added)

#### Routing and DHCP

#### Interfaces and static routes

This section includes all existing static routes and L3 interfaces configured in your network.

Ŧ

| Add a static route | Add an interface  | Move   |
|--------------------|-------------------|--------|
| ridd d olddoroddo  | / dd dif intondoo | 111011 |

You have not configured any static routes or L3 interfaces.

#### Warm spares

This section displays any warm spares that you've configured within the network. This feature adds L3 redundancy to non-stacking gateway switches.

Add a new warm spare

You have not configured any warm spares.

#### **OSPF Configuration (Not Added)**

| Open Shortest Pa | th First (OSPF) routing |
|------------------|-------------------------|
| OSPF             | Disabled 🗘              |

#### **ASR Trunk Port Configuration**

The following configuration resides on the ASR router interface connected to the Meraki MS320 switch:

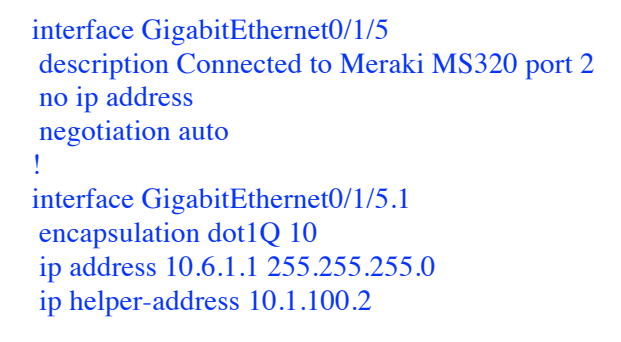

#### **ISE Authorization Table**

ISE contains the following authorization table entry.

The condition checks if the user logging into the network is a member of the TSEngineering group in AD. If yes then permit access and assign the TSEngineering security group.

#### **Authorization Policy**

| First Matched Rule Applies       • Exceptions (1)                                                       | refine the Authorization Policy by configuring rules based on identity groups and/or other conditions. Drag and drop rules to change the order. or Policy Export go to Administration > System > Backup & Restore > Policy Export Page |  |  |  |  |  |  |
|----------------------------------------------------------------------------------------------------|----------------------------------------------------------------------------------------------------|--|--|--|--|--|--|
| Exceptions (1)                                                                                          |                                                                                                    |  |  |  |  |  |  |
|                                                                                                    |                                                                                                    |  |  |  |  |  |  |
| Standard                                                                                                |                                                                                                    |  |  |  |  |  |  |
| Status         Rule Name         Conditions (identity groups and other conditions)         Permissions  | Permissions                                                                                                    |  |  |  |  |  |  |
| TSeng if Kernow-AD:ExternalGroups EQUALS kernow.com/Users/TSEngineering then PermitAccess AND TSEnginee | PermitAccess AND TSEngineering                                                                                                    |  |  |  |  |  |  |

## Operation

### **Connect / Authenticate Client**

When the client is connected/authenticated, ISE shows the following entry in the Live Log:

| Time                         | Status      | Details | Network Device      | Identity  | ,                    | Endpoint ID       |
|------------------------------|-------------|---------|---------------------|-----------|----------------------|-------------------|
|                              | •           |         | Network Device      | Identity  | 1                    | Endpoint ID       |
| Jun 27, 2017 02:48:50.495 PM |             | Q       | Kernow-MerakiMS320  | KERNO     | W\tseng1             | 00:50:56:8F:89:8F |
|                              |             |         |                     |           |                      |                   |
| Authorization Drafiles       | Endnoint D  | rofilo  | Authoritation D     | liou      | Authorization Doligy |                   |
| Authorization Profiles       | Endpoint P  | ronie   | Authentication PC   | DIICY     | Authorization Policy |                   |
| Authorization Profiles       | Endpoint Pr | ofile   | Authentication Poli | су        | Authorization Policy |                   |
| PermitAccess, TSEngineering  | VMWare-Dev  | vice    | Default >> Dot1X >> | > Default | Default >> TSeng     |                   |

So, the TSeng authorization table entry has been hit/selected and therefore the TSEngineering security group has been assigned.

### **SXP Mapping and Propagation**

After a successful authentication, ISE tracks the IP:SGT mapping of the user. Static mappings have also been added to ISE for the DC servers. All these mappings are placed in the ISE SXP table:

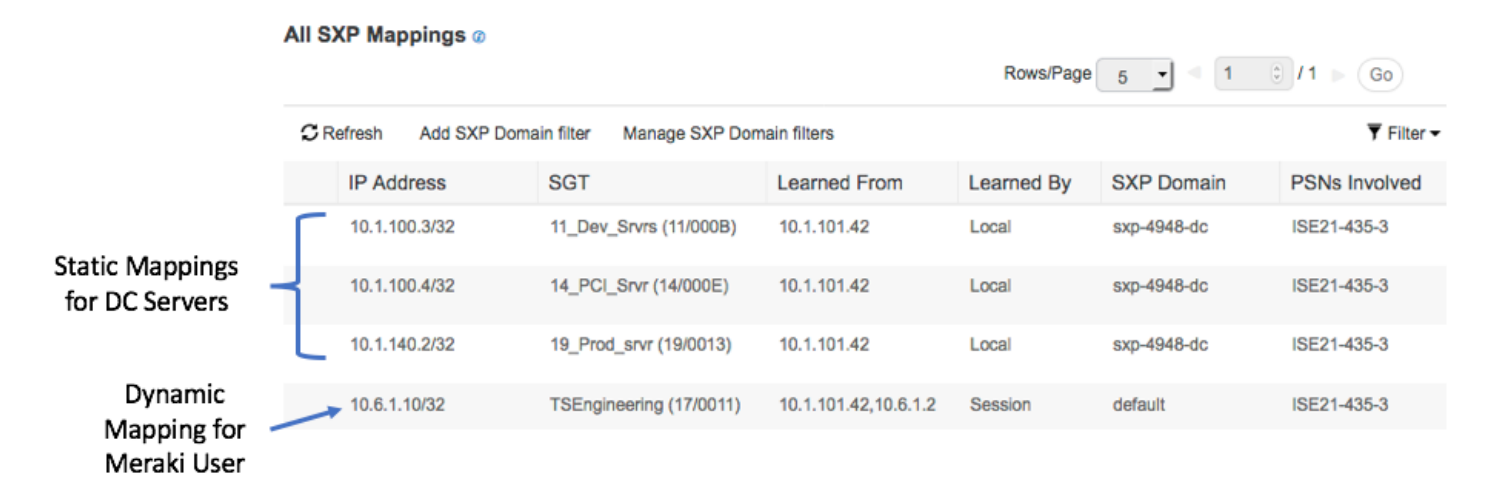

With an SXP connection deployed between ISE and the N7k, the mappings are propagated to the N7k:

Kernow-N7k# show cts role-based sgt-map

| IP ADDRESS  | SGT               | VRF/VLAN | SGT CONFIGURATION                |
|-------------|-------------------|----------|----------------------------------|
| 10.1.100.3  | 11(11_Dev_Srvrs)  | vrf:1    | Learnt from SXP peer:10.3.3.1    |
| 10.1.100.4  | 14(14_PCI_Srvr)   | vrf:1    | Learnt from SXP peer:10.3.3.1    |
| 10.1.140.2  | 19(19_Prod_srvr)  | vrf:1    | Learnt from SXP peer:10.3.3.1    |
| 10.6.1.10   | 17(TSEngineering) | vrf:1    | Learnt from SXP peer:10.1.101.42 |
| Kernow-N7k# |                   |          |                                  |

#### TrustSec Enforcement

Once the N7k learns of mappings, it downloads the TrustSec policy from ISE for groups it needs to protect. The TrustSec policy matrix in ISE includes a policy to deny traffic from the TSEngineering group to the PCI\_Srvr group:

| Production Matrix Populated cells: 16 |                        |                        |                |                          |          |
|---------------------------------------|------------------------|------------------------|----------------|--------------------------|----------|
| / Edit 🕂 Add 🗙 C                      | lear 👻 😧 De            | ploy 💿 Mon             | itor All - Off | 🖕 Import 🛛 👔 Export      | View 👻   |
| Destination >                         | 11_Dev_Svrs<br>11/000B | 14_PCI_Stvr<br>14/000E | 19/0013        | AAA_555_Test<br>555/022B | 104/0068 |
| ? Unknown                             |                        |                        |                |                          |          |
| 16/0010                               |                        |                        |                |                          |          |
| TSEngineering<br>17/0011              | Permit_All             | Deny IP                | Permit_All     |                          |          |
| TrustSec_Device                       |                        |                        |                |                          |          |

The N7k shows this policy in residence once it has been downloaded from ISE:

Kernow-N7k# show cts role-based policy sgt 17 dgt 14

```
sgt:17(TSEngineering)
dgt:14(14_PCI_Srvr) rbacl:Deny IP
deny ip
Kernow-N7k#
```

The policy is active on the N7k with counters showing traffic being denied from the TSEngineering group to the PCI\_Srvr group. This is blocking the user logged onto the network (via dot1x on the Meraki switch) from accessing the PCI Servers in the DC:

Kernow-N7k# show cts role-based counters sgt 17 dgt 14

RBACL policy counters enabled Counters last cleared: Never

sgt:17(TSEngineering) dgt:14(14\_PCI\_Srvr) [6] rbacl:Deny IP deny ip [6] Kernow-N7k#

Hence the Meraki access switch can be used in a TrustSec deployment even though the switch itself does not support TrustSec capabilities today.